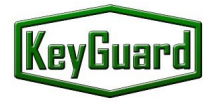

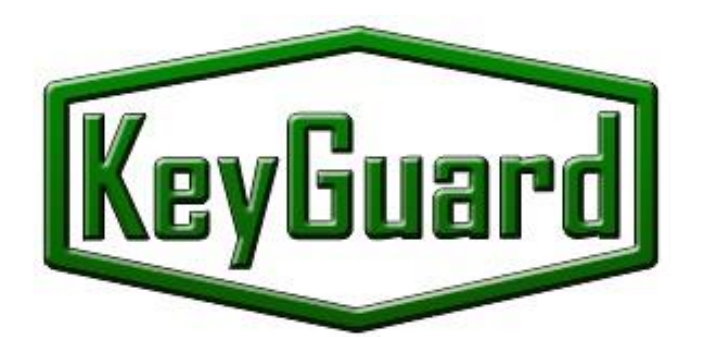

## KeyGuard

## **Key Management System**

## KeyGuard The Key Management system

## Manual de instalação e operação

#### **Table of contents**

| 1. | Instal | ação do sistema de gestão de chaves             | .3 |
|----|--------|-------------------------------------------------|----|
| 1  | 1.     | Instalação do armário                           | .3 |
| 1  | 2.     | Painel, display de controlo                     | .3 |
| 1  | 3.     | Ligação Ethernet                                | .4 |
| 1  | 4.     | Ligação de armário adicional                    | .5 |
| 1  | 5.     | Ligação das saídas/outputs de controlo          | .7 |
| 1  | 6.     | Substituição dos leitores de cartões            | .8 |
| 1  | 7.     | Ligação à rede eléctrica e à terra              | .8 |
| 1  | 8.     | Ligação da bateria                              | .9 |
| 1  | 9.     | Adicionar chaves                                | .9 |
| 1  | 10.    | Utilização de caixas seladas para alojar chaves | .9 |
| 1  | 11.    | Manutenção                                      | .9 |
| 1  | 12.    | Initial system startup1                         | 0  |
| 3. | Manu   | al de Operador1                                 | .2 |
| З  | 8.1    | Configuração dos modos de acesso às chaves1     | .2 |
|    | 3.1.1  | Levantamento de chaves                          | .2 |
|    | 3.1.2  | . Devolução de chaves                           | .5 |
|    | 3.1.3  | . Emergency release of the keys                 | .5 |
| 4. | Espec  | tificações1                                     | .6 |

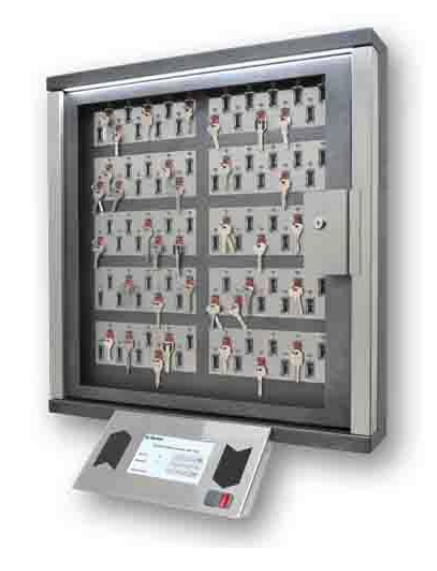

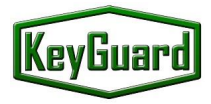

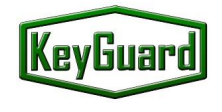

#### 1. Instalação do sistema de gestão de chaves

#### 1.1. Instalação do armário

A instalação desta unidade na parede é efetuada através de 4 parafusos (incluídos). A parede deve ser suficientemente forte para suportar os 50 kg do armário.

#### 1.2. Painel, display de controlo

O painel de controlo é montado por meio de um dos dois suportes fornecidos com o sistema. Um suporte foi concebido para fixar o painel de controlo a partir da parte inferior da unidade, num ângulo de 45º. Outro suporte pode ser utilizado para instalar o painel de controlo a partir do lado direito do armário.

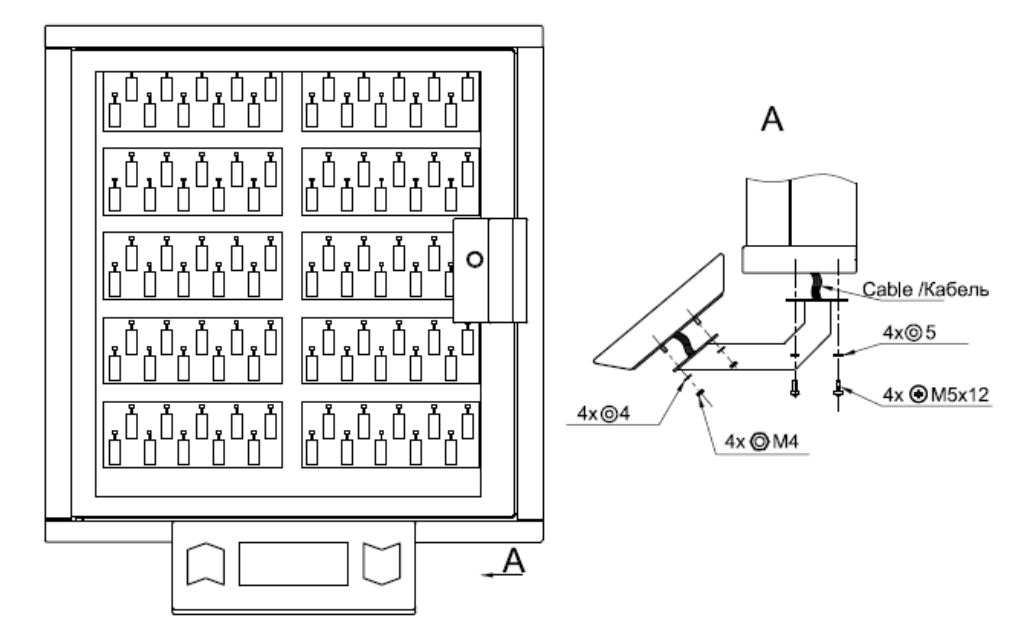

Instalação na base

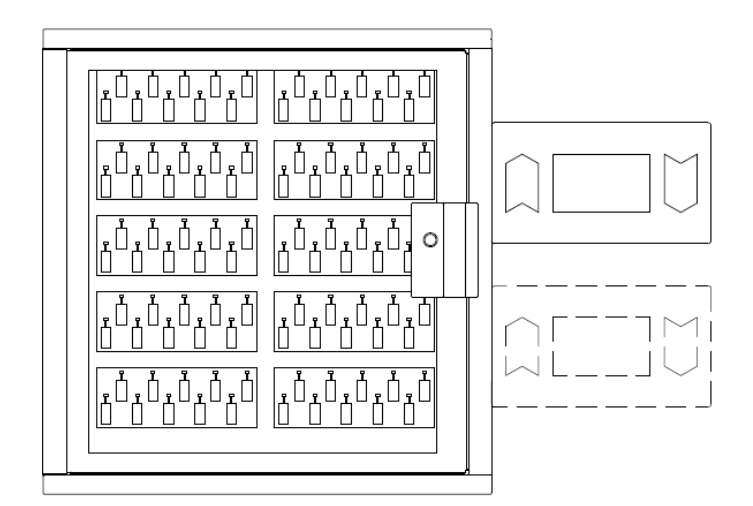

Instalação à direita

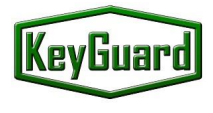

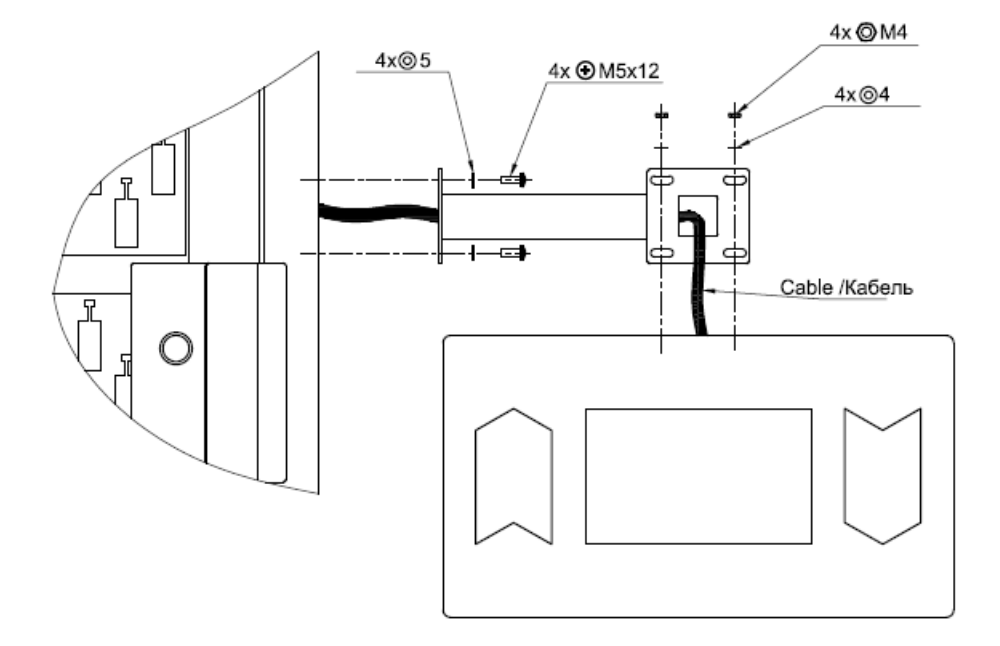

#### Instalação à direita

Para instalar o painel de controlo, previamente, é necessário fazer uma abertura quadrada para a ligação dos cabos. Existe uma ranhura a laser que facilita a remoção da placa para passagem dos cabos. Ranhuras redondas semelhantes estão localizados ao longo de todo o perímetro do armário. Se necessário podem ser utilizados para ligar os cabos de alimentação e as interfaces de comunicação.

Os suportes do painel de controlo têm alguma margem de fixação, o que permite ajustar com precisão a posição do painel, aproximá-lo ou afastar ligeiramente do armário. O suporte para fixação horizontal à direita da unidade tem a capacidade de rodar em torno do seu eixo, ou seja, permite-lhe ajustar o painel em diferentes ângulos.

O painel/display é ligado à unidade através de cabo plano no conector X5 ou X6 do módulo de carregamento da bateria e às saídas de controlo (Fig. 1). O segundo conector é utilizado para ligar os módulos das chaves.

#### **1.3. Ligação Ethernet**

O painel de controlo dispõe de um cabo para ligação Ethernet. Pode utilizar o adaptador (incluído) se necessitar de um cabo mais comprido.

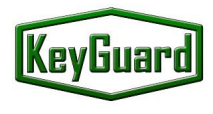

#### 1.4. Ligação de armário adicional

É possível ligar vários armários ao mesmo painel de controlo.

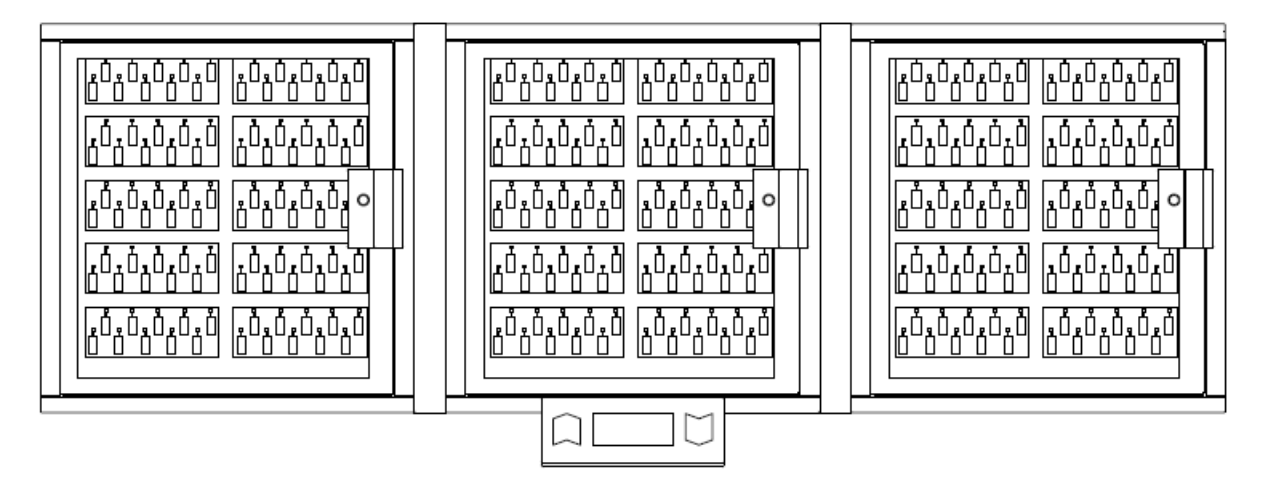

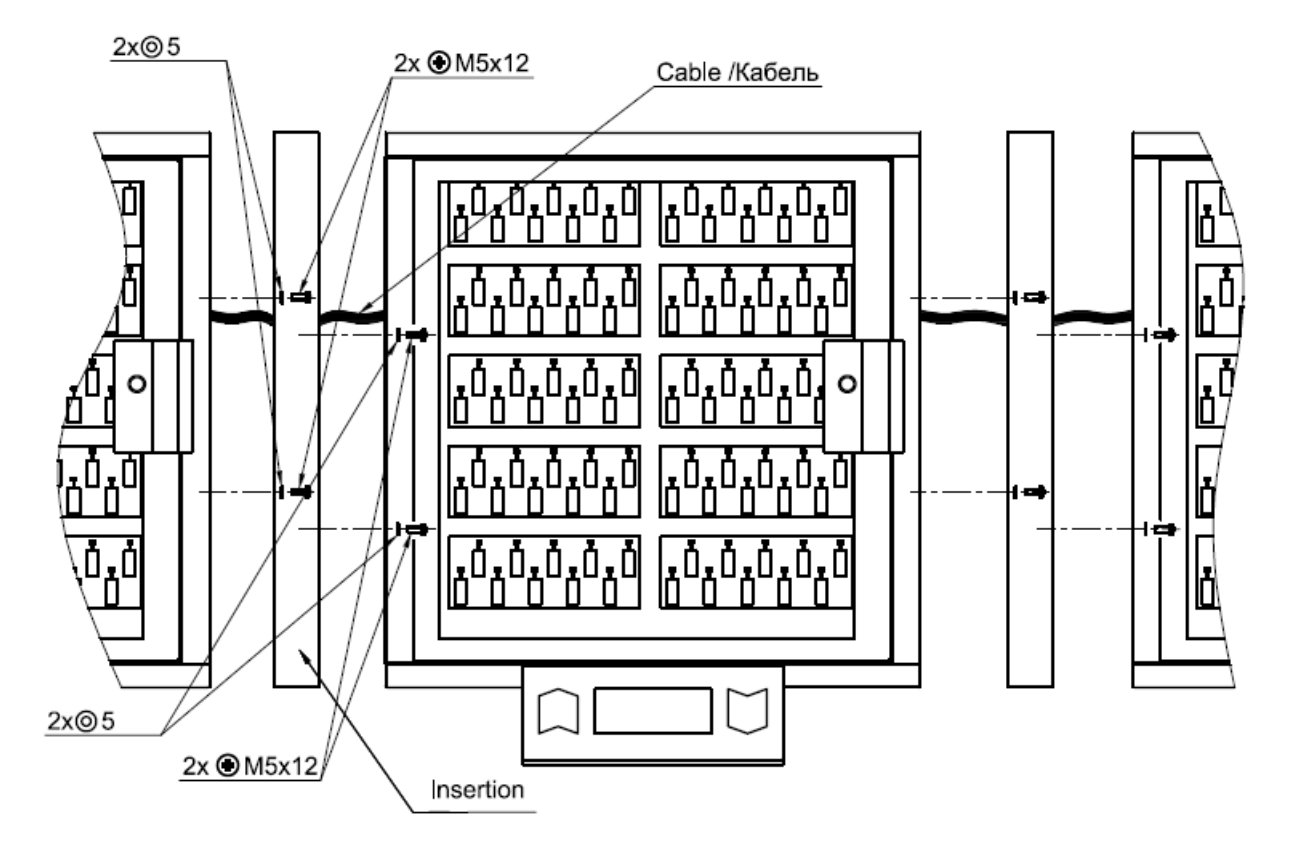

Ligação de armário adicional

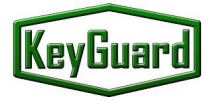

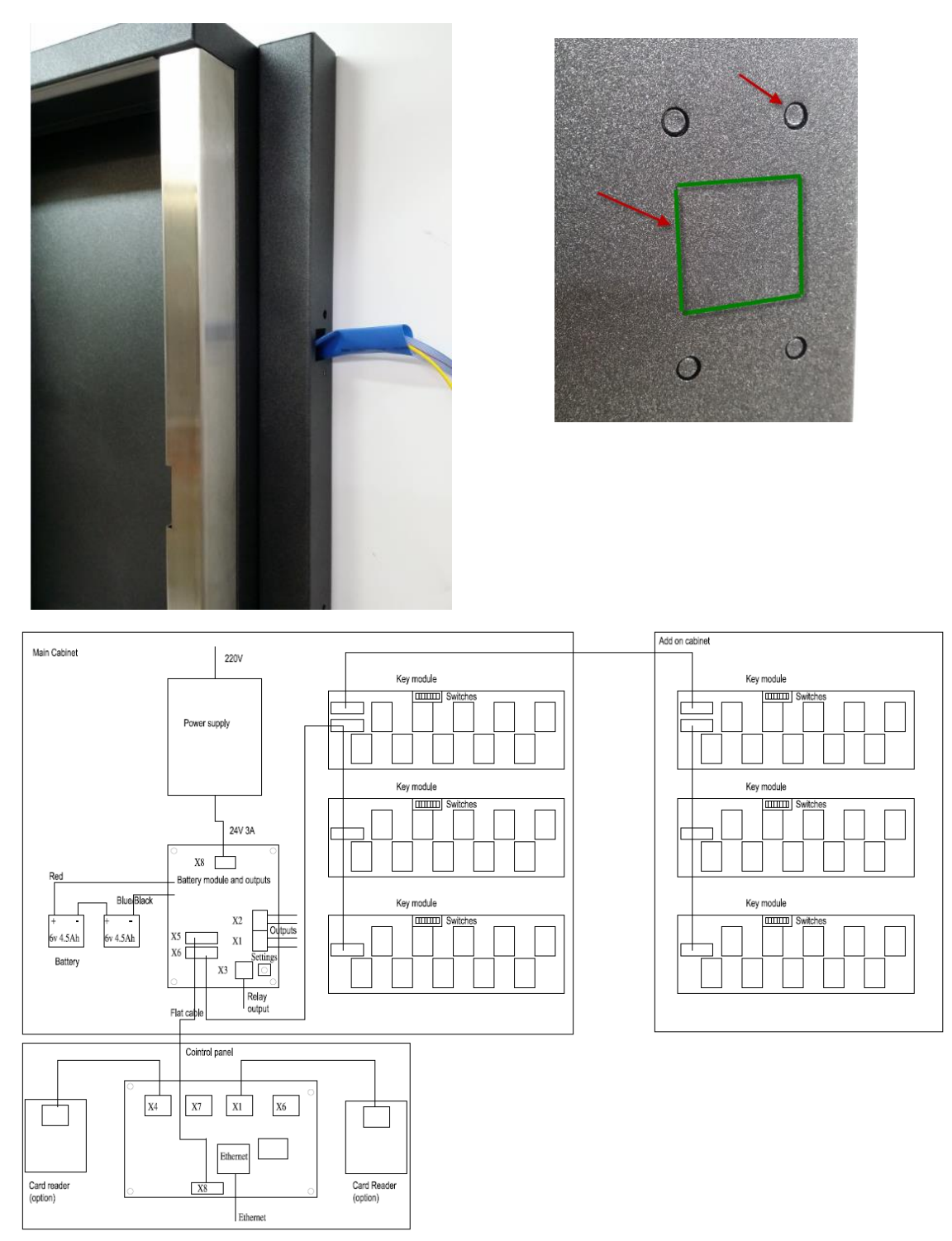

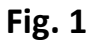

Atenção! É importante utilizar o tubo isolante (incluído) para proteger o cabo das arestas afiadas.

Atenção! Todos os armários, principal e complementares, devem ser ligados à terra.

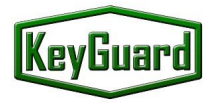

Para qualquer módulo adicional de chaves, ou armário Add On, é necessário configurar o endereço num módulo DIP switch no painel traseiro dos módulos de chaves. Os 4 interruptores da esquerda definem o número do armário e os interruptores da direita o número do módulo de chaves.

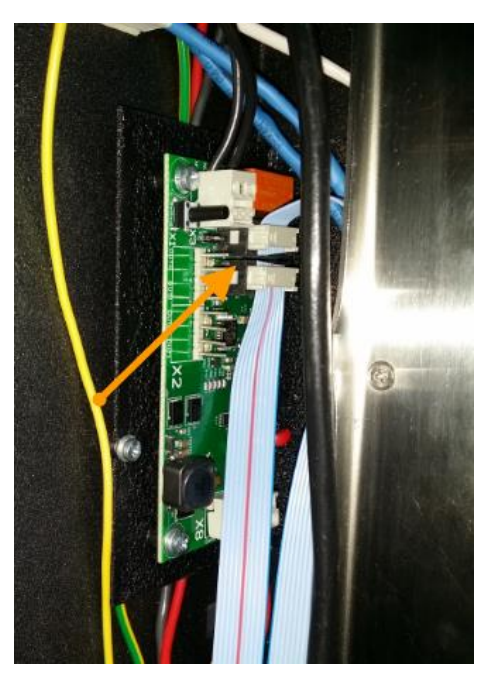

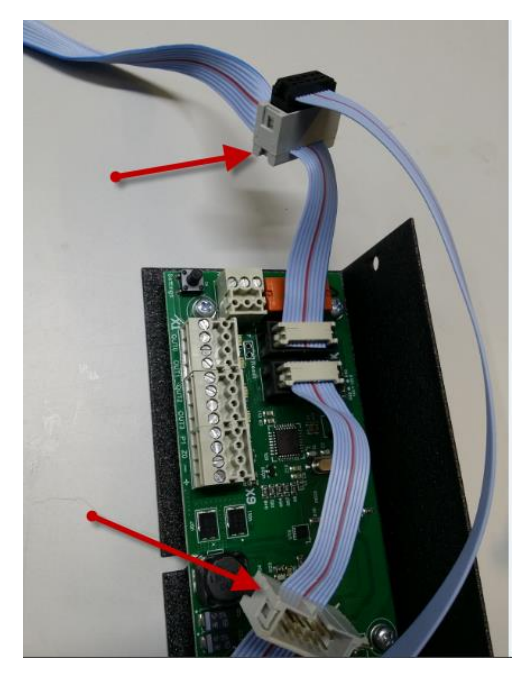

Para sua comodidade, os cabos planos para os armários adicionais e o painel de controlo estão adicionalmente equipados com as tomadas extra macho e fêmea. Assim, é possível ligar e utilizar armários adicionais em qualquer lado.

Não é possível cometer um erro com as tomadas, todos os conectores são idênticos.

#### 1.5. Ligação das saídas/outputs de controlo

O sistema pode acionar até 5 saídas de controlo a partir do módulo Battery. Estes sinais podem ser ligados ao sistema de alarme do edifício ou a sistemas de CCTV. As saídas podem ser programadas para os diferentes eventos: alarme, falhas, abertura e fecho de portas, devolução e remoção de chaves, etc. Os conectores X1 e X2 têm 4 relés de estado sólido. Os contactos funcionam a 250v 100mA 30 Om.

| OUT0 | Output 0 |
|------|----------|
| OUT0 | Output 0 |
| OUT1 | Output 1 |
| OUT1 | Output 1 |
| OUT2 | Output 2 |
| OUT2 | Output 2 |
| OUT3 | Output 3 |
| OUT3 | Output 3 |
|      |          |

#### Conectores X1, X2

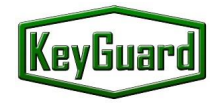

#### Connector X3(NO/NC relay) 250V 5A

| С  | Common       |  |  |  |
|----|--------------|--|--|--|
| NC | Normal Close |  |  |  |
| NO | Normal Open  |  |  |  |

A programação das saídas e relés é efetuada através do programa de configuração SecuriProx Studio.

Os conectores são removíveis. Você pode remover o conetor para conectar os fios e colocá-lo novamente mais tarde

#### 1.6. Substituição dos leitores de cartões

Se necessário, é possível utilizar leitores de outro protocolo. Para tal, é necessário desligar os leitores que acompanham o conjunto original e ligar os novos leitores aos conectores X4 e X1 da consola de programação. Utilizar os terminais +, -, D0, D1.

O formato do leitor é selecionado através do programa de configuração SecuriProx Studio. O controlador compreende a interface Wiegand até 82 bits.

| +  | +12 V  |
|----|--------|
| -  | GND    |
| D0 | Data 0 |
| D1 | Data 1 |

#### Conectores X4, X1 do Painel de Controlo.

#### 1.7. Ligação à rede elétrica e à terra

O sistema de armazenamento de chaves tem uma tensão de entrada interna de 24V com comutação automática para funcionamento com bateria. Para ligar na rede a 90-240V, é fornecida a fonte de alimentação padrão da "Phoenix Contact".

A ligação à rede elétrica deve ser feita ao terminal "L" para a "Fase" (em geral, fio castanho) e ao terminal "N" para o fio "Neutro" (em geral, azul). Para sua comodidade, é possível que o sistema de gestão de chaves esteja equipado com um interrutor suplementar. Neste caso, o fio "Fase" deve ser ligado ao terminal do interrutor.

Atenção! O armário metálico da unidade, o painel de controlo e todos os armários adicionais devem ser ligados à terra com um fio de terra separado diretamente à terra comum do edifício.

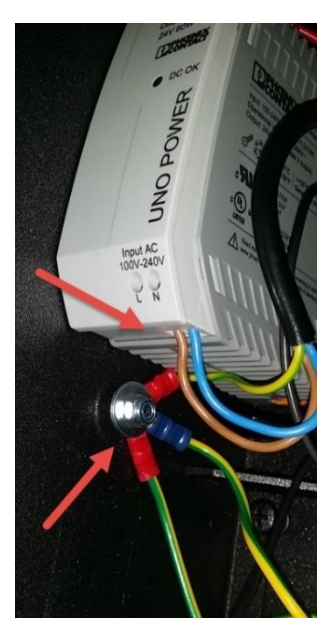

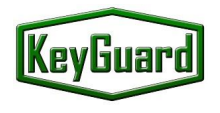

#### 1.8. Ligação da bateria

Depois de instalar todo o sistema e ligar todas as interfaces, é necessário ligar as baterias.

Atenção! O sistema não arranca quando só estão ligadas baterias. A alimentação elétrica principal é necessária para o arranque. Durante o funcionamento normal, o sistema carrega automaticamente as baterias e controla a sua operacionalidade.

#### **1.9.** Adicionar chaves

As chaves são fixadas ao porta-chaves com uma argola de 3 mm em aço inoxidável. As argolas são descartáveis. Após fixação no portachaves, não pode ser retirada. Para substituir a chave no portachaves, é necessário cortar a argola (inferior) no limite do portachaves. Uma nova argola com uma nova chave deve empurrar o resto da argola antiga para dentro do porta-chaves e fixar a nova argola. O porta-chaves tem um chip com um número único para que o sistema possa reconhecer e identificar a chave através do portachaves. A programação do porta-chaves, do nome e dados da chave é possível com a ajuda do programa SecuriProx Studio (fornecido).

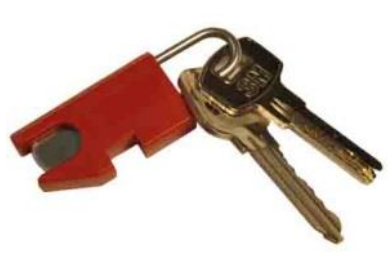

Com a ajuda do software, é possível ler a informação dos sistemas/armários e todos os porta-chaves desconhecidos (novos porta-chaves não registados no sistema).

#### 1.10. Utilização de caixas seladas para alojar chaves

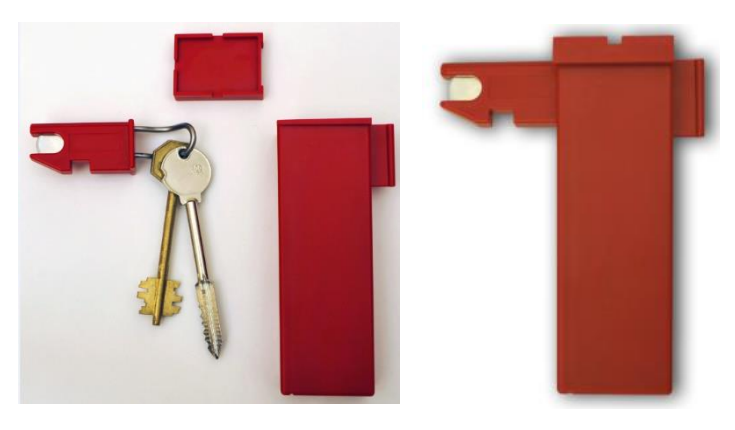

Para aumentar a segurança, é possível utilizar caixas de chaves para alojar as chaves. Neste caso, as chaves também são ligadas a porta-chaves inteligentes com um chip único e, em seguida, a chave com o porta-chaves é inserida numa caixa, que fica selada. O kit de entrega pode incluir caixas de tamanho normal (70 mm) e caixas alongadas para chaves longas até 105 mm de comprimento (o tamanho do centro do orifício até à ponta da chave)

#### 1.11. Manutenção

O sistema KeyGuard de segurança e gestão de chaves requer alguma manutenção. Periodicamente (pelo menos uma vez por ano), é recomendável lubrificar as dobradiças da porta, as partes móveis da fechadura (lingueta) e o fecho elétrico com um spray lubrificante de silicone.

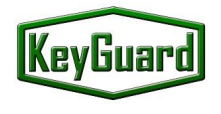

#### **1.12. Initial system startup**

O sistema é programado com recurso ao software SecuriProx Studio (incluído no pacote). Para que o sistema KeyGuard se conecte inicialmente ao servidor SecuriProx Studio, é necessário definir o endereço IP do dispositivo, o endereço IP do servidor e outros parâmetros de rede no sistema.

| IP settings | Mod | Module setting Information Ge |    |       |        |   |      | al Settin |
|-------------|-----|-------------------------------|----|-------|--------|---|------|-----------|
|             |     | Net                           | wo | rk se | ttings | ; |      |           |
| IP Address  | 10  | 20                            | 1  | 59    | 1      | 2 | 3    |           |
| IP Server   | 10  | 20                            | 30 | 100   |        |   |      |           |
| Mask        | 255 | 255                           | 0  | 0     | 4      | 5 | 6    | 0         |
| IP GateWay  | 10  | 20                            | 30 | 7     | _      |   |      |           |
| Port Server | 800 | 9                             |    |       | /      | 8 | 9    | Enter     |
| Reboot      |     | Save                          |    |       | Cancel |   | Exit |           |

Para entrar no modo de definições iniciais, prima o botão *Settings* no módulo de carregamento da bateria (localizado no interior da unidade principal, do lado direito). No separador "*IP Settings*", é necessário definir o endereço IP do dispositivo, o endereço IP do servidor e outros parâmetros de rede. A porta predefinida do servidor é 8000. Se esta porta já estiver ocupada no servidor, é possível alterá-la. Neste caso, é necessário alterar também o número da porta no próprio servidor. Consulte as instruções de instalação do software. **Para aplicar as definições alteradas, é necessário guardá-las e reiniciar o dispositivo**.

| IP settings     | Module sett | ing Informa            | ation        | Genera   | al Settin |
|-----------------|-------------|------------------------|--------------|----------|-----------|
| Module          | search      | Box nu                 | 0            | 20       |           |
| Total modules   | 5           | 0,x10,v 6              | 0/5 5        | 5,       |           |
| Total boxes     | 1           | 1,x10,v 6<br>2,x10,v 6 | 0/66<br>0/47 | ),<br>/, |           |
| Found modules   | 5           | 3,x10,v 6              | 0/4 8        | ,<br>},  | 7         |
| Offline modules | 0           | 4,x10,v 6              | 0/1 9        | ),       |           |
| Con. errors     | 0           | +                      | <b>→</b>     |          | Test      |
| Reboot          | Save        | Car                    | ncel         | E:       | xit       |

O separador "Module Settings" permite-lhe verificar a ligação com todos os módulos principais do sistema. Quando a alimentação é ligada, o sistema procura automaticamente todos os módulos ligados e estabelece as comunicações.

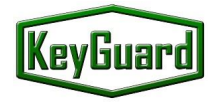

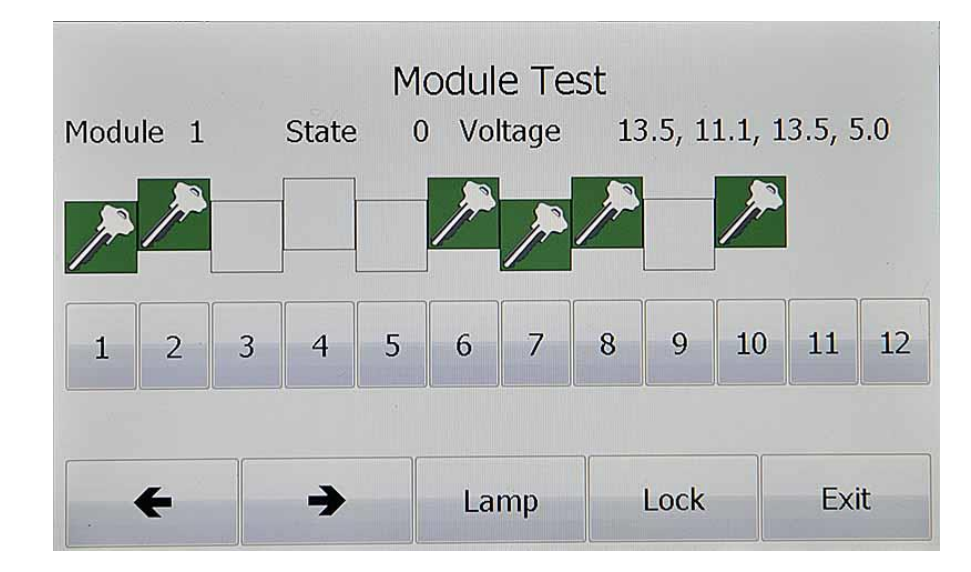

O botão "Test" está disponível no separador "Module Settings". Esta opção permite testar a presença das chaves nas células (módulos recetores), verificar o funcionamento dos solenóides, ligar o led superior e desbloquear a fechadura da porta.

No separador "Information", pode-se verificar o número de série, a versão do dispositivo, as definições de tensão, incluindo a tensão e a resistência interna da bateria, e verificar o funcionamento dos leitores. Também estão disponíveis o tempo de funcionamento desde a última ligação e o número total de aberturas de portas.

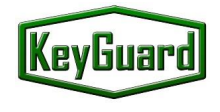

#### 3. Manual de Operador

#### **SIMPLES E EFICIENTE**

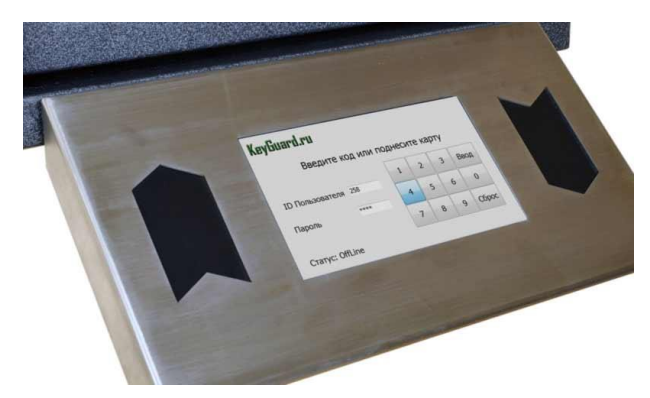

Um grande ecrã tátil permite aos Utilizadores autorizados gerir o sistema de armazenamento de chaves de forma prática, mas também obter rapidamente qualquer informação relevante. Por exemplo, quem e quando recebeu qualquer chave ou que armário local contém determinadas chaves. Também é possível gerar e imprimir relatórios de qualquer tipo com o software fornecido no kit.

Dois leitores Wiegand (hand in/ hand out) e um leitor de impressões digitais do líder mundial em tecnologias

biométricas da empresa francesa Morpho Safran podem ser integrados no painel. O sistema permite o acesso aos armários de chaves sem introduzir qualquer informação adicional - basta um cartão ou uma impressão digital. Pode-se integrar com sistemas de segurança e gestão de terceiros, assim as mensagens de segurança criticas podem também ser visualizadas online e em tempo real nas plataformas de gestão técnica e segurança dos edifícios.

#### 3.1 Configuração dos modos de acesso às chaves

Todas as configurações do sistema são realizadas usando o software SecuriProx Studio (incluído no pacote). Para configurar Utilizadores, chaves, listas de chaves, fusos horários, níveis de acesso e produção de relatórios, p.f. procure informação no pacote do software SecuriProx Studio.

| Key-Guard.eu   |             | 1      | L7:52: | 51 10/04  |
|----------------|-------------|--------|--------|-----------|
| Enter the code | e or preser | nt you | ur ca  | rd        |
|                | 1           | 2      | 3      | $\otimes$ |
| User ID        | 4           | 5      | 6      | 0         |
| Password       | 7           | 8      | 9      | Enter     |
| Status: OnLine |             |        |        |           |

#### 3.1.1. Levantamento de chaves

Para obter uma chave, apresente o seu cartão ao leitor à direita (com a opção de leitor de cartões) ou introduza o seu ID e a sua palavra-passe. No caso da opção combinada com Cartão e Código, deve apresentar o seu cartão e introduzir a palavra-passe.

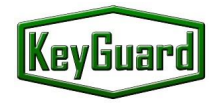

No caso da opção de leitor de impressões digitais, pode apresentar o seu dedo para a autorização. Neste caso, existe a possibilidade de definir diferentes níveis de acesso para os diferentes dedos. Por exemplo, para o primeiro (se for um Gerente e tiver acesso a todas as portas), o primeiro dedo pode configurar o acesso total ao sistema e o segundo dedo pode configurar apenas a chave do seu gabinete. Neste caso, pode utilizar o segundo dedo para utilização quotidiana e o primeiro em caso de emergência ou para outros acessos.

No caso de lhe ser permitido obter uma única chave, o sistema destranca a porta, assinala com o led e destranca a cela com a sua chave.

Se lhe for permitido acesso a várias chaves, obterá um menu apenas com a sua lista de chaves. Pode verificar o estado das chaves (Entradas, Saídas, Bloqueadas, Tempo não autorizado)

|    | Key    | s            | Groups  |      | 1       | More   |  |
|----|--------|--------------|---------|------|---------|--------|--|
| -  | Select | t the Key t  | o Remov | 'e   | Total 1 | L/ 20  |  |
|    | 9      | Storage      |         | In   |         |        |  |
|    | F      | Reception    |         | Out  | 1       |        |  |
|    | (      | Office 207   |         | In   |         | Remove |  |
| ≻  | (      | Office 204   |         | In   | J       |        |  |
|    | (      | Conference H | lall    | Time |         |        |  |
| In |        |              |         |      | +       | >      |  |
| 1  | Find   | Filter       | History | Retu | ırn Key | Exit   |  |

Pode escolher uma ou várias chaves e premir o botão "Remove". O sistema abrirá a porta, mostra a localização e desbloqueia as células das respetivas chaves. Para facilitar, existem algumas opções que pode utilizar:

- **Filter** Retira da lista todas as chaves que estão fora de serviço, bloqueadas ou proibidas de utilizar por tempo definido. Verá apenas as chaves disponíveis e as que lhe são permitidas.
- Find Pode procurar a sua chave numa lista. Pode introduzir o nome ou o número da chave. Caso tenha encontrado uma lista de chaves, pode escolher uma ou várias e premir o botão de "Remove" ou voltar ao ecrã principal para continuar.

| s |     |       |     |   | Find  |            |     |     |    |       |      |
|---|-----|-------|-----|---|-------|------------|-----|-----|----|-------|------|
| > |     | Stora | age |   |       |            | In  |     | r  | Dom   | 0.10 |
|   |     |       |     |   |       |            |     |     | L  | Rem   | ove  |
|   |     |       |     | _ |       | <b>-</b> , |     |     |    |       |      |
| 1 | 2   | 3     | 4   | 5 | 6     |            | 8   | 9   | 0  | _     |      |
| q | w.  | е     | r   | t | у     | u          | i   | 0   | р  | ]     | ]    |
|   | a s | 6 0   | 1   | f | g   I | 1 .        | j ŀ | <   |    | ;     |      |
|   | z   | ×     | С   | v | b     | n          | m   | ,   | •  | 11    |      |
|   | rı  | IS    |     |   |       |            | En  | ter | Са | ancel |      |

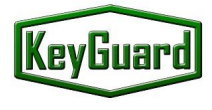

| Keys               | Groups      |      |         | More   |
|--------------------|-------------|------|---------|--------|
| Select th          | ne Key List |      | Total 3 | 3/9    |
| ➤ Список 3rd floor |             | 4    |         |        |
| Список 1st floor   |             |      |         |        |
| Список 4th floor   |             | Time |         | Remove |
|                    |             |      | ¥       |        |
|                    |             |      |         |        |
|                    |             |      | +       |        |
|                    |             |      |         | Exit   |

Groups – Existe a possibilidade de obter um grupo inteiro de chaves. É necessário premir o separador "Group", escolher o grupo de chaves pretendido ou vários grupos, e premir "Remove" ou sair para continuar. O grupo de chaves pode ter um fuso horário. No caso de chegar à hora errada, esta será retro iluminada a VERMELHO e terá o estado Tempo - o que significa que não tem permissão para obter estas chaves neste momento.

|     |            | E   | Event History |      |
|-----|------------|-----|---------------|------|
|     | Key 301    |     |               |      |
| >   | 18:58 3/04 | In  | Davidson G.   |      |
|     | 18:58 3/04 | Out | Davidson G.   | 1    |
|     | 19:42 2/04 | In  | Brown M.      |      |
|     | 16:54 4/04 | Out | Brown M.      |      |
|     | 16:51 4/04 | In  | Davidson G.   | +    |
|     | 16:51 4/04 | Out | Davidson G.   |      |
| Key | returned   |     |               |      |
| Tel | :          |     |               | Exit |

- **History** Os últimos 16 eventos de cada chave estão disponíveis diretamente no ecrã tátil do painel de controlo. A hora e a data, o evento (entrada, saída e alarmes), o nome da pessoa e o número de telefone também estão disponíveis, caso sejam ativados no software.
- **Return** A função de retorno/retrocesso está sempre disponível.

Assim que escolher uma chave, várias chaves ou um grupo de chaves, basta premir o botão "Remove" e o sistema destrancará a porta. No caso de existirem vários armários, o armário selecionado será indicado por uma faixa luminosa intermitente na parte superior. Quando se abre a porta, a célula da chave requerida pisca e destranca-se. Pode retirar as chaves uma a uma. Depois de receber todas as chaves, deve fechar a porta. O alarme será acionado em caso de esquecimento. Todas as definições de tempo (abrir a porta, desbloquear a célula e fechar a porta podem ser ajustadas no software). Existe

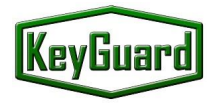

uma opção para desativar o sensor da porta. Neste caso, não será acionado qualquer alarme se não fechar a porta no tempo programado.

Todas as chaves devolvidas ou removidas serão apresentadas no ecrã.

| Number | Description | State | us Aları | m Zone |
|--------|-------------|-------|----------|--------|
| ► Ke   | ey 202      | In    |          |        |
| R      | eception    | In    |          |        |
| R      | eception    | In    | 1A       | Arm    |
| K      | ey 203      | In    |          |        |
|        |             |       |          |        |
| Ren    | nove Keys   |       | Exit     |        |

No caso de o sistema ter uma ligação ao sistema de segurança, verá o relatório para Armar a zona de alarme.

#### 3.1.2. Devolução de chaves

| Key-Guard.eu   |           | 1      | 17:52: | 51 10/04  |
|----------------|-----------|--------|--------|-----------|
| Enter the code | or preser | nt you | ur ca  | rd        |
|                | 1         | 2      | 3      | $\otimes$ |
| User ID        | 4         | 5      | 6      | 0         |
| Password       | 7         | 8      | 9      | Enter     |
| Status: OnLine |           |        |        |           |

Para devolver a chave ou o grupo de chaves, deve apresentar o seu cartão ao leitor da esquerda ou introduzir a identificação e a palavra-passe.

É permitido devolver a chave em qualquer local. O sistema irá ler a informação do chip e reconhecerá a chave e regista a sua localização. No dia seguinte, receberá a chave nesse local.

Assim que devolver a chave, deve fechar a porta. O alarme será acionado se a porta não estiver fechada.

#### **3.1.3. Emergency release of the keys**

Em caso de avaria do sistema, existe a possibilidade de obter as chaves manualmente. Deve abrir a porta da frente com a chave de emergência, a mesma chave abrirá a porta interior. Assim que aceder ao compartimento interior, pode libertar as chaves juntando os pinos magnéticos das chaves.

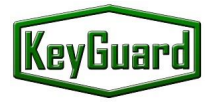

#### 4. Especificações

| Geral                                        |                                       |
|----------------------------------------------|---------------------------------------|
| Número de chaves                             | 10 a 2000 por cada painel de controlo |
| Número de armários por cada painel           | Até 20                                |
|                                              |                                       |
| Alimentação/Energia                          |                                       |
| Tensão de entrada                            | 100 V AC 240 V AC                     |
| Intervalo de tensão de entrada AC            | 85 V AC 264 V AC                      |
| Intervalo de frequência AC                   | 45 Hz 65 Hz                           |
| Seleção de fusíveis de entrada               | 6 A 16 A                              |
| Consumo                                      | 60 Wt max                             |
| Tensão interna                               | 24V/14V                               |
| Baterias de socorro                          | 6V 4.5Ah Fiamm FG10451 2 pcs          |
| Operação com baterias                        | Até 20 h                              |
|                                              |                                       |
| Condições ambientais                         |                                       |
| Temperatura de operação                      | -30 °C 60 °C                          |
| Úmidade relativa (máximo)                    | ≤95%                                  |
|                                              | (a 25 °C, sem condensação)            |
|                                              |                                       |
| Armários                                     |                                       |
| Aço                                          | 2 mm                                  |
| Com inserções de aço inox                    |                                       |
| IP proteção                                  | IP 20                                 |
| Dimensões L/A/F - 5 módulos                  | 430 mm x 742 mm x 132* mm             |
| Dimensões L/A/F - 10 módulos                 | 715 mm x 742 mm x 132* mm             |
| Painel Controlo Dimensões L/A/F              | 350 mm x 193 mm x 38 mm               |
| Cor modelo escuro                            | Prata escuro 5359AO445                |
| Cor modelo claro                             | RAL7038                               |
|                                              |                                       |
| Abertura de emergência                       |                                       |
| Fechadura mecânica Abloy (HSS) para abertura | Incluida                              |
| de emergência e acesso a chaves              |                                       |
|                                              |                                       |
| Armário / Embalagem                          |                                       |
| Peso modelo 5 módulos                        | 35 kg                                 |
| Peso modelo 10 módulos                       | 50 kg                                 |
| Dimensões L/A/F - 5 módulos c/display        | 550 mm x 880 mm x 250 mm              |
| Dimensões L/A/F - 10 módulos c/ display      | 820 mm x 880 mm x 250 mm              |
|                                              |                                       |
| Segurança                                    |                                       |
| Sensores de abertura                         | Resistência à ação de imanes externos |
| Outputs de alarme                            | 5                                     |
|                                              |                                       |

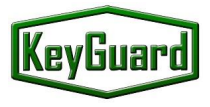

| Outputs                            |                               |  |
|------------------------------------|-------------------------------|--|
| Outputs (programação livre)        | 4 outputs 250V 0.1A 300m      |  |
|                                    | 1 relay output NO, NC 250V 5A |  |
|                                    |                               |  |
| Interfaces                         |                               |  |
| Ethernet                           | 10/100 mbit                   |  |
| Wiegand interface                  | 2 interfaces / 24 – 80 bit    |  |
|                                    |                               |  |
| Opções de portas                   |                               |  |
| Porta de vidro policarbonato (5mm) | Disponível (Polycarbonate)    |  |
| Porta de aço                       | Disponível                    |  |
| Sem porta                          | Disponível                    |  |
|                                    |                               |  |
| Memória                            |                               |  |
| Utilizadores                       | 50 000 (more on request)      |  |
| Eventos                            | 50 000 (more on request)      |  |
|                                    |                               |  |
| Display                            |                               |  |
| Super bright 7" touch screen       |                               |  |
|                                    |                               |  |
| SmartKey                           |                               |  |
| Technology                         | Dallas 1-wire                 |  |
| Clamp                              | Stainless steel 3 mm          |  |
|                                    |                               |  |
| Software                           |                               |  |
| Módulo de configuração             | Included                      |  |
| Módulo de gráficos e mapas         | Included                      |  |
| Módulo Email                       | Included                      |  |
| Módulo Reports                     | Included                      |  |
| Módulo Card Print                  | Included                      |  |
|                                    |                               |  |

\*A profundidade indicada é para os modelos Deep, os modelos Slim é de -30 mm. A profundidade indicada não inclui o display.

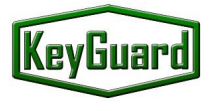

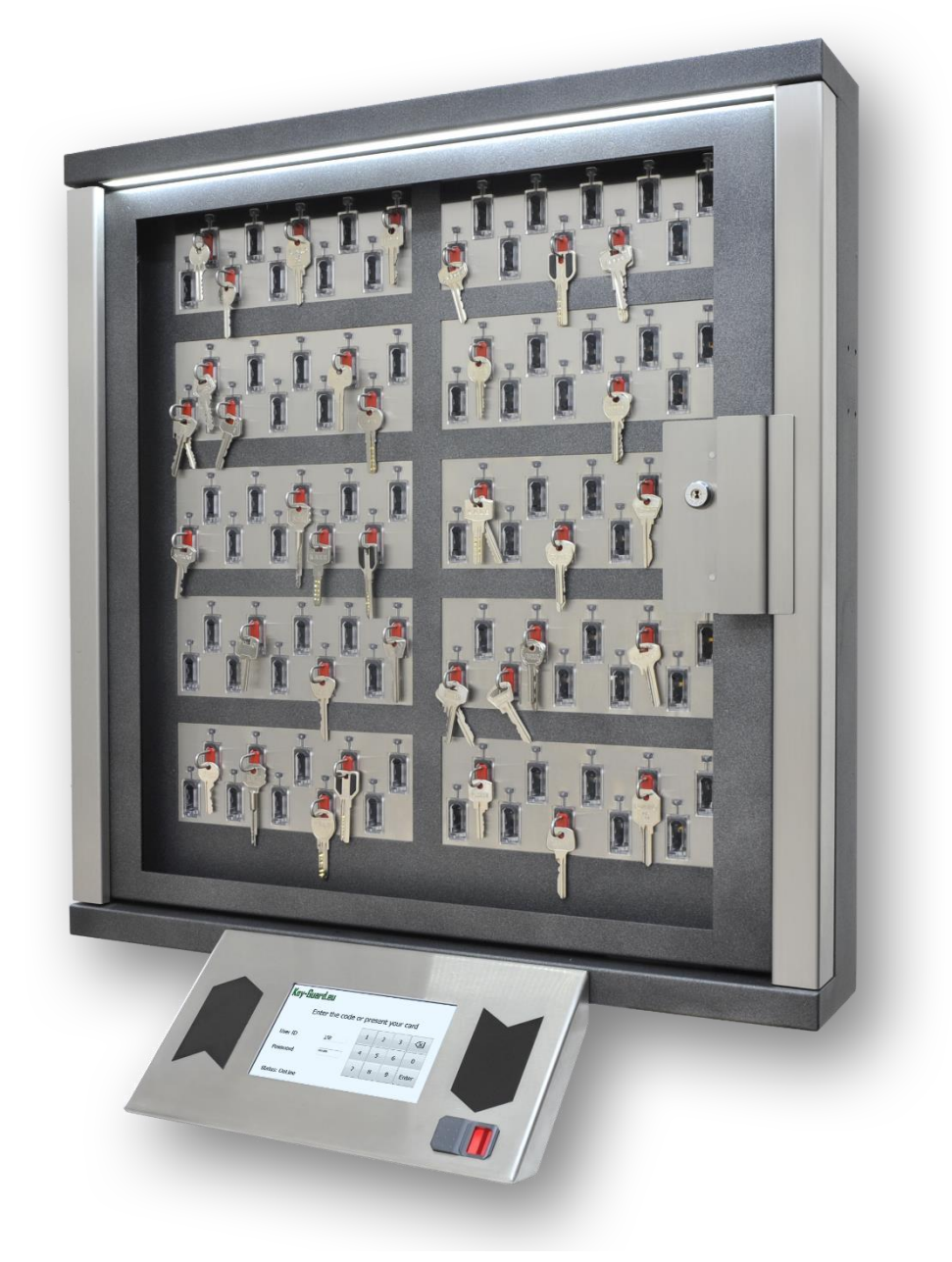

### **KEDACOM SOLUTIONS** | **innov solutions**<sup>®</sup> | **Loja online**

# KEDACOM SOLUTIONS, UNIPESSOAL LDA. Tv. Alfredo Ferreira Luis, 2 - 1º Dto, 2640-507 Mafra, Portugal www.kedacomsolutions.pt | contact@kedacomsolutions.pt